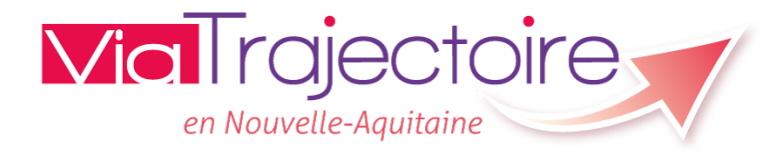

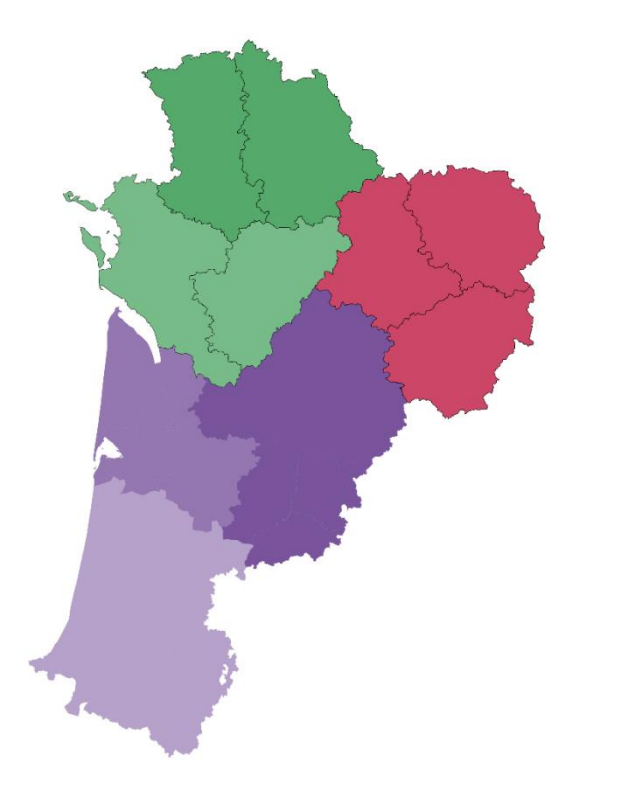

# Formation à l'annuaire Grand Age

1

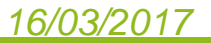

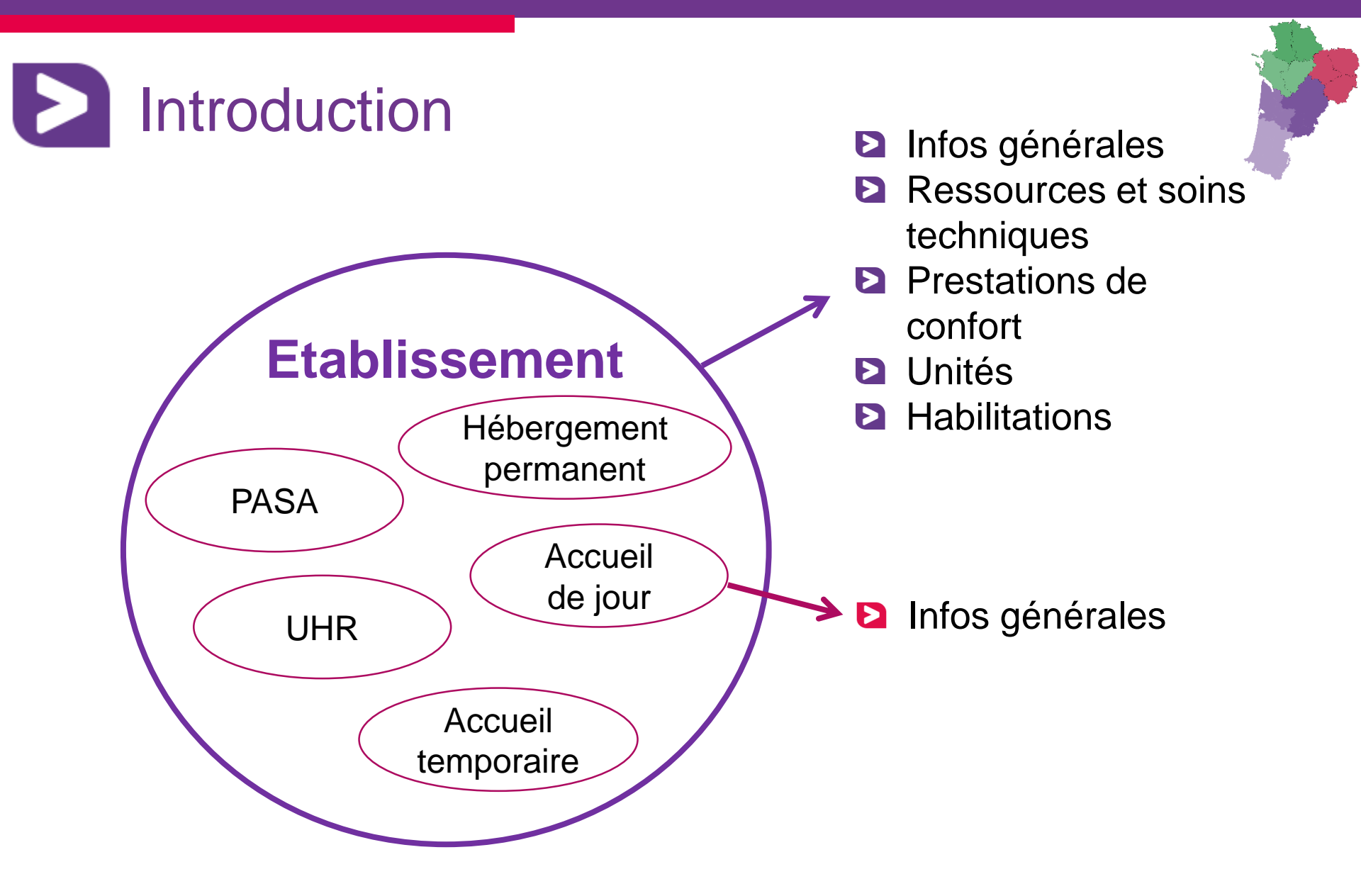

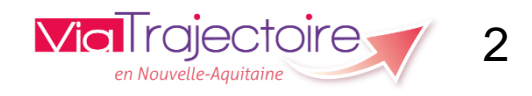

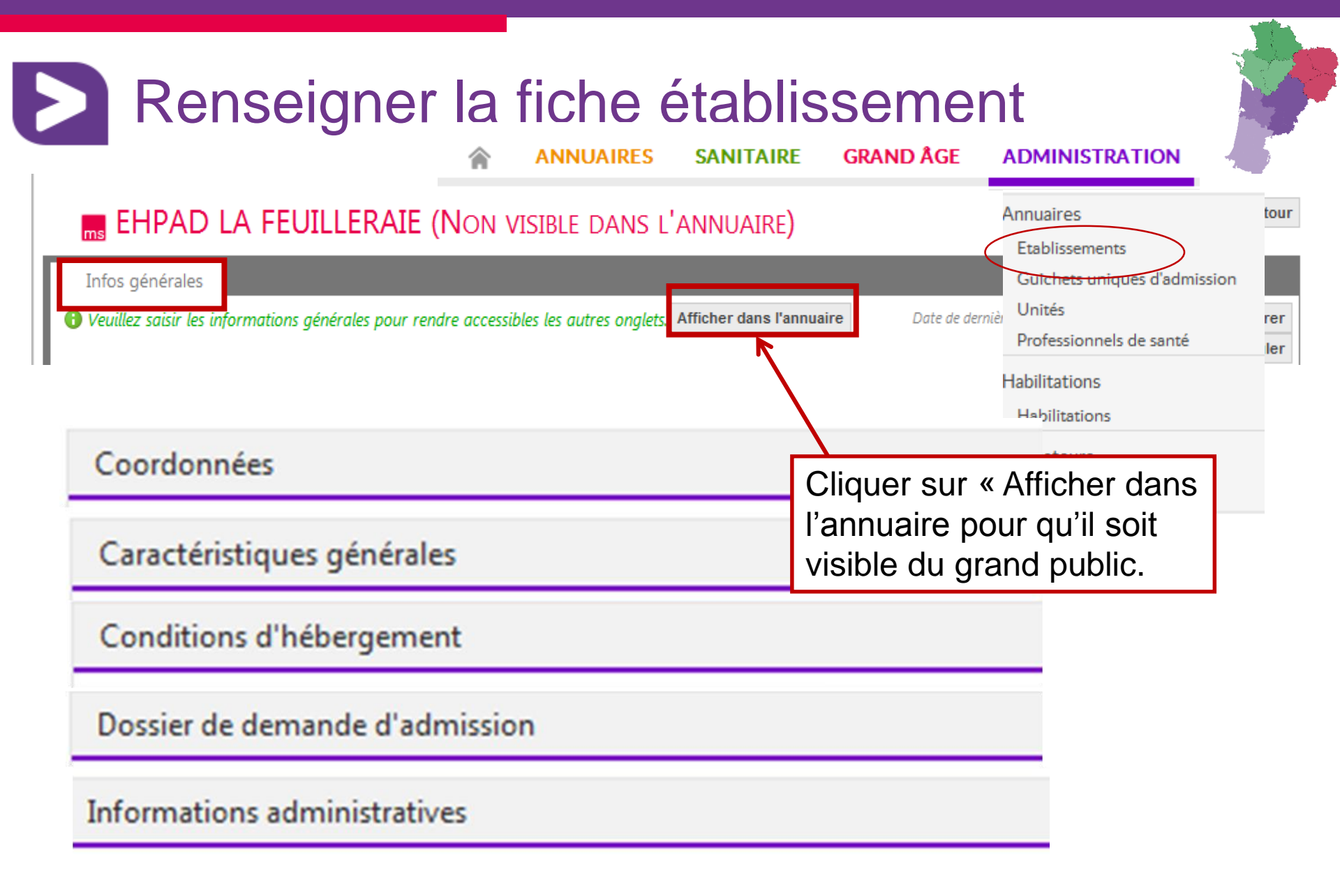

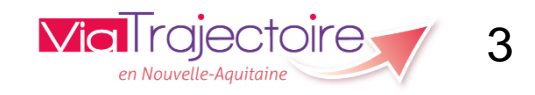

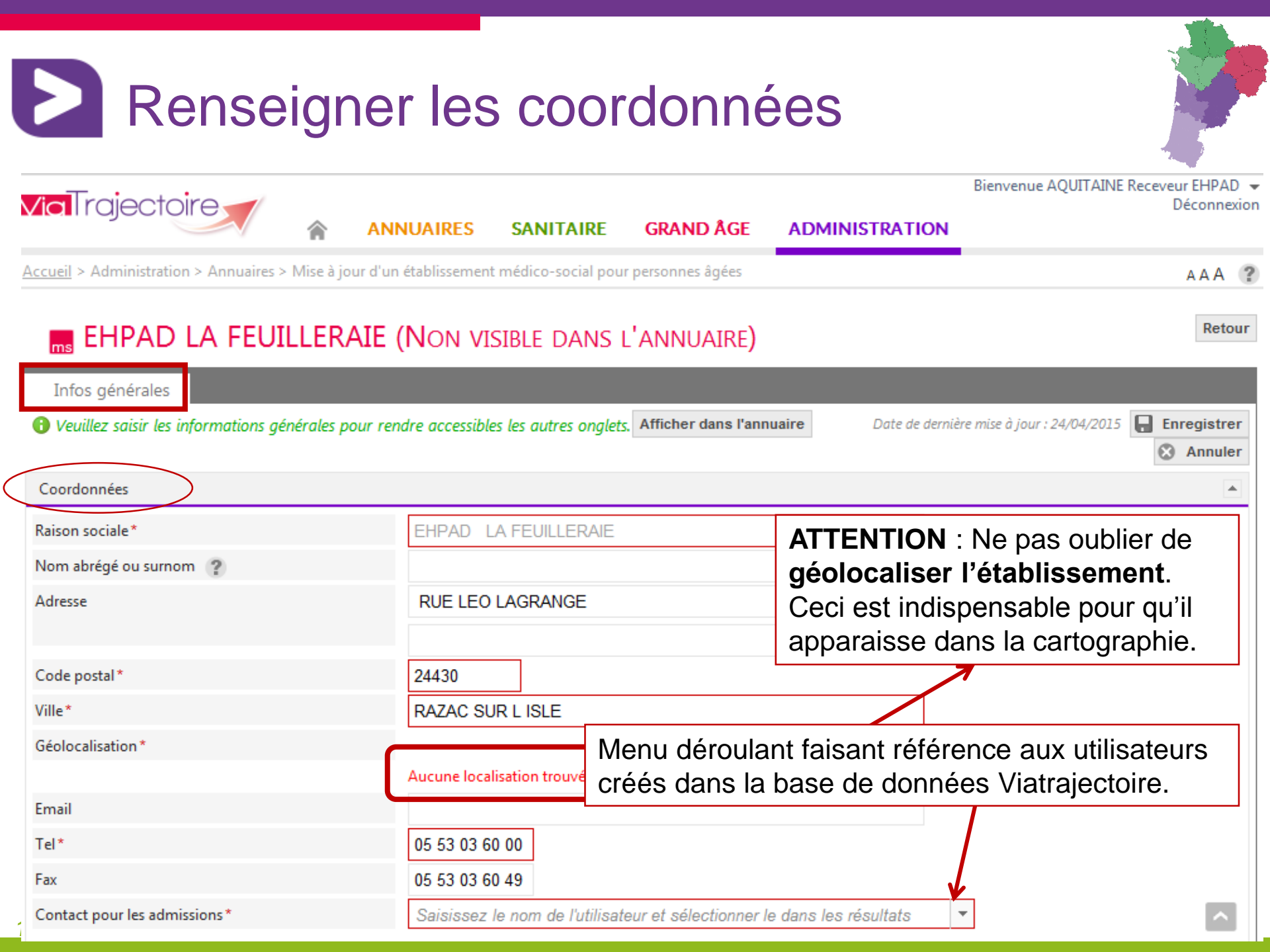

| Direction Nom Prénom* Email* Tel* Descriptif Itinéraire d'accès Personnalisation possible Autres Lien vers le plan d'accès Itin vers le site internet Itin http:// * Photographies                                                                                                    | Direction Nom Prénom* Email* Tel* Descriptif Itinéraire d'accès          |
|----------------------------------------------------------------------------------------------------|--------------------------------------------------------------------------|
| Nom Prénom *   Email *   Tel *   Descriptif   Itinéraire d'accès    Itinéraire d'accès    Personnalisation possible  Autres  Lien vers le plan d'accès      Itine vers le plan d'accès  Inttp:// *  Itine vers le site internet    Photographies                                                                                                    | Nom Prénom* Email* Tel* Descriptif Itinéraire d'accès                    |
| Email*   Tel*   Descriptif   Itinéraire d'accès     Personnalisation possible   Autres   Lien vers le plan d'accès     http:// ▼   (Ne rien saisir pour afficher le plan dans ViaMichelin™)   Lien vers le site internet     http:// ▼                                                                                                    | Email* Tel* Descriptif Itinéraire d'accès                                |
| Tel* Descriptif  tinéraire d'accès  Personnalisation possible  Autres  Lien vers le plan d'accès  http:// * plan dans ViaMichelin**)  Lien vers le site internet  http:// *                                                                                                    | Tel* Descriptif tinéraire d'accès                                        |
| Descriptif  tinéraire d'accès  Personnalisation possible  Autres Lien vers le plan d'accès http://  http://  ht | Descriptif<br>tinéraire d'accès                                          |
| tinéraire d'accès  Personnalisation possible  Autres Lien vers le plan d'accès plan dans ViaMichelin™) Lien vers le site internet http:// ▼                                                                                                    | tinéraire d'accès                                                        |
| Lien vers le plan d'accès http://  plan dans ViaMichelin <sup>™</sup> ) Lien vers le site internet http://  http://                                                                                                    | .utres                                                                   |
| plan dans ViaMichelin™)       Lien vers le site internet       http:// ▼                                                                                                    | Lien vers le plan d'accès (Ne rien saisir pour affich                    |
| Lien vers le site internet     http:// ▼                                                                                                    | plan dans ViaMichelin™)                                                  |
| hotographies                                                                                                    | Lien vers le site internet http:// 🔻                                     |
| Choisir                                                                                                    | hotographies Choisir                                                     |
|                                                                                                    | plan dans ViaMichelin™)       Lien vers le site internet       http:// ▼ |

The second

| Conditions d'hébergement                   |                                                                  |               |              |         |          |          |                  |
|--------------------------------------------|------------------------------------------------------------------|---------------|--------------|---------|----------|----------|------------------|
| Nombre de chambres individuelles           | (Ne rien saisir si non                                           | communiqué, ( | ) si aucune) |         |          |          |                  |
| lombre de chambres doubles                 | (Ne rien saisir si non                                           | communiqué, ( | ) si aucune) |         |          |          |                  |
| upplément chambres individuelles           | (Ne rien saisir si non                                           | communiqué, ( | ) si aucun)  |         |          |          |                  |
| upplément chambres doubles                 | (Ne rien saisir si non                                           | communiqué, ( | ) si aucun)  |         |          |          |                  |
| Possibilité d'hébergement des familles     | ⊖ Oui ⊖ Non                                                      | nmuniqué      |              |         |          |          |                  |
| -labilitation aide sociale à l'hébergement | ○ Aucune ○ Partielle ○ Tot                                       | ale           |              |         |          |          |                  |
| larifs indépendants de l'aide sociale *    |                                                                  | Héberge       | ment         | Dépend  | ance     |          | Capacité         |
|                                            |                                                                  | Minimum       | Maximum      | GIR 1-2 | GIR 3-4  | GIR 5-6  | Nombre de places |
|                                            | Accueil de jour 3 m                                              | nodalité      | s dont       | déco    | ulent d  | différe  | ents chame       |
|                                            | Accueil de nuit                                                  |               |              |         |          |          |                  |
|                                            | Accueil séquentiel                                               |               |              |         |          |          |                  |
| )restations hâtelières et de soins         | Aucune prestation comprise p/                                    | tá dáclaráa   |              |         |          |          |                  |
| restations notelleres et de solns          | Caisia l'instituté de la apartetia                               |               |              |         | Aiouto   | -        |                  |
| Prestations donnant lieu à sunnlément      | Aucune prestation supplément                                     | a ajouter     | larée        |         | Ajoure   | <u>u</u> |                  |
| restations domant lieu a supplement        | Saisir l'intitulé et le tarif de la prestation à ajouter Ajouter |               |              |         |          |          |                  |
| Habilité ADI                               | Saisir l'intitulé et le tarif de la prestation à ajouter         |               |              | Ajoure  | <u>1</u> |          |                  |
|                                            |                                                                  |               |              |         |          |          |                  |
| caisses de retraite prioritaires           | Aucune caisse prioritaire                                        |               |              |         |          |          |                  |

The second

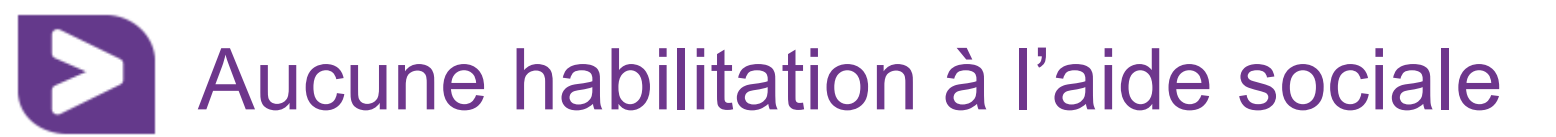

| Habilitation alde sociale à l'hébergement             | Aucune O Partielle O Totale                                  |                     |                 |                    |                 |         |                              |
|-------------------------------------------------------|--------------------------------------------------------------|---------------------|-----------------|--------------------|-----------------|---------|------------------------------|
| Tarifs journaliers des places non habilitées à l'aide |                                                              | Héberger            | ment            | Dépend             | ance            |         | Capacité                     |
| SUCIAIE                                               | 1                                                            | Minimum             | Maximum         | GIR 1-2            | GIR 3-4         | GIR 5-6 | Nombre de places             |
|                                                       | Hébergement permanent                                        |                     |                 |                    |                 |         |                              |
|                                                       | Hébergement temporaire                                       |                     |                 |                    |                 |         |                              |
|                                                       | Commentaire                                                  |                     |                 |                    |                 |         |                              |
|                                                       |                                                              |                     |                 |                    |                 |         |                              |
| Tarifs indépendants de l'aide sociale *               | ]                                                            | Héberger            | nent            | Dépenda            | ance            |         | Capacité                     |
| Tarifs indépendants de l'aide sociale *               |                                                              | Héberger<br>Minimum | nent<br>Maximum | Dépenda<br>GIR 1-2 | ance<br>GIR 3-4 | GIR 5-6 | Capacité<br>Nombre de places |
| Tarifs indépendants de l'aide sociale *               | Ccueil de jour                                               | Héberger<br>Minimum | ment<br>Maximum | Dépenda<br>GIR 1-2 | GIR 3-4         | GIR 5-6 | Capacité<br>Nombre de places |
| Tarifs indépendants de l'aide sociale *               | <ul> <li>Accueil de jour</li> <li>Accueil de nuit</li> </ul> | Héberger<br>Minimum | ment<br>Maximum | Dépenda<br>GIR 1-2 | ance<br>GIR 3-4 | GIR 5-6 | Capacité<br>Nombre de places |

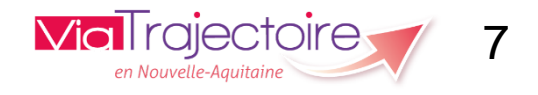

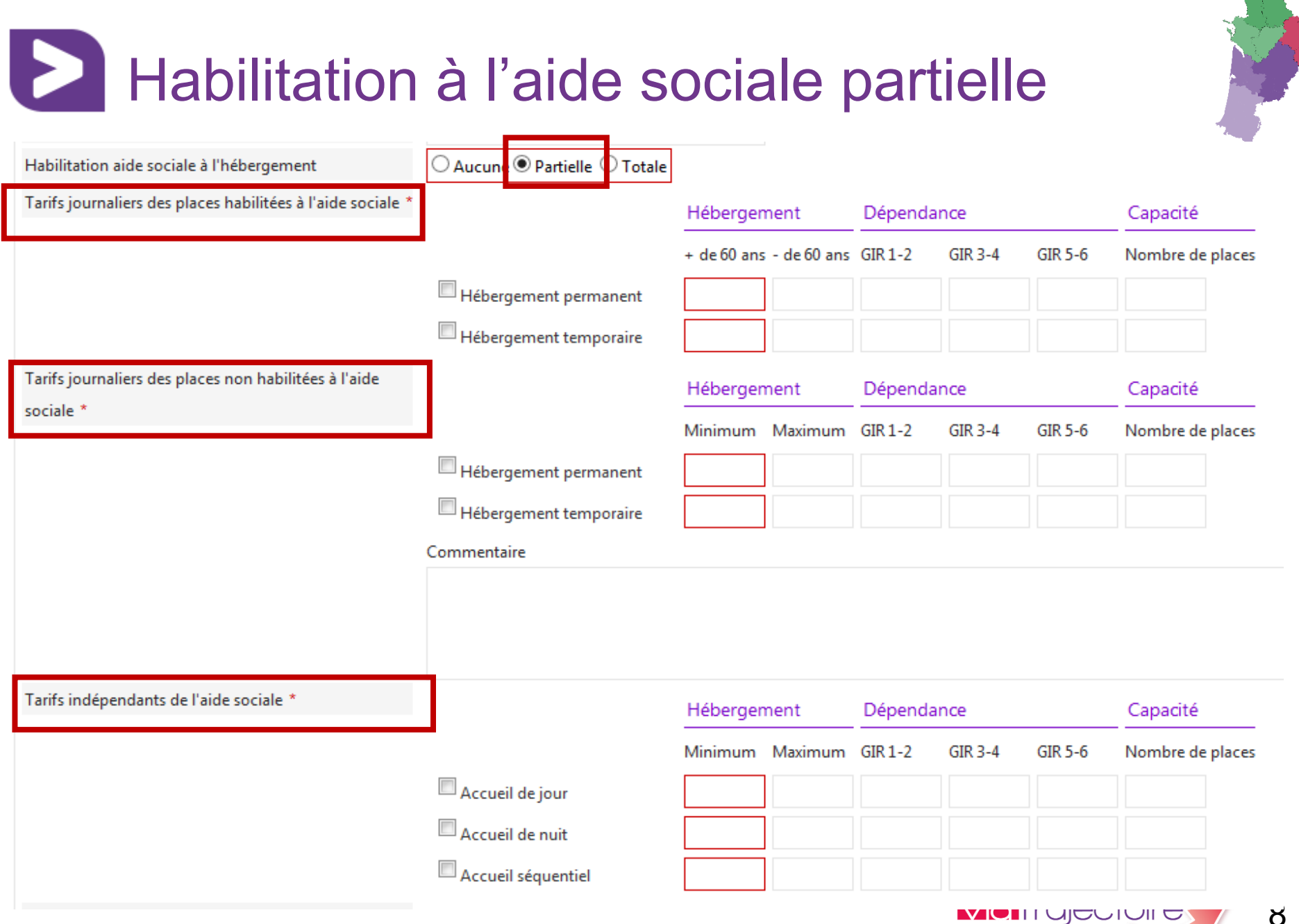

en Nouvelle-Aauitaine

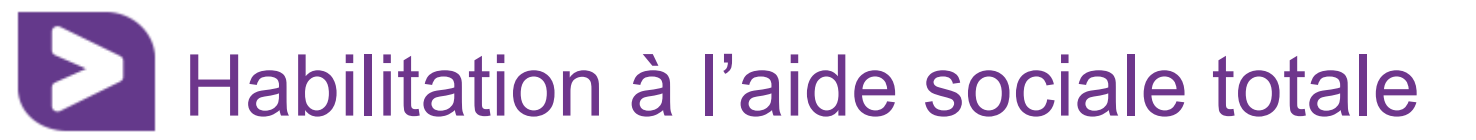

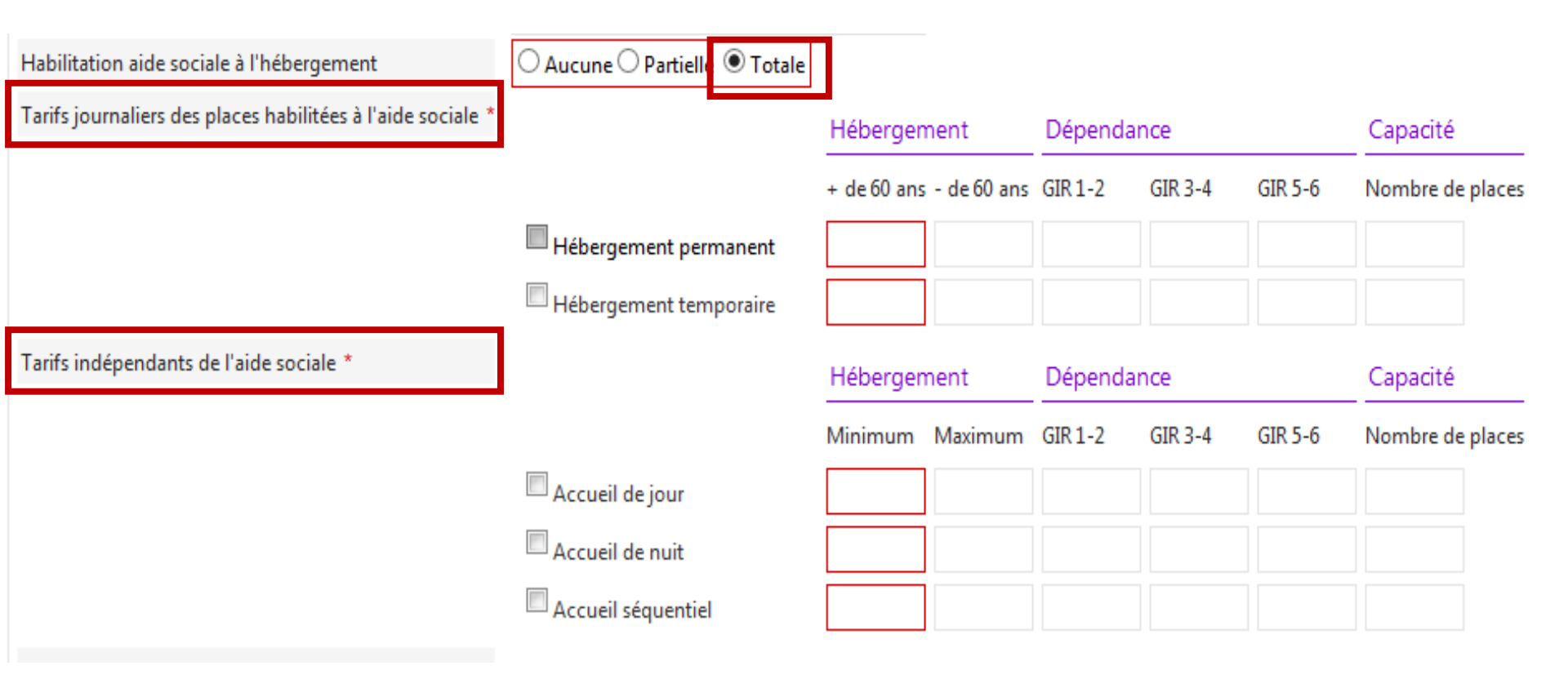

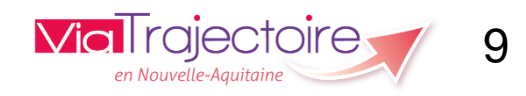

## Renseigner la demande d'admission et les informations administratives

| Données exigées<br>Informations administratives | □ Volet autonomie<br>□ Volet médical | Déterm<br>relative<br>demand<br>termes | rminer si les informations médicales e<br>ves à l'autonomie sont exigées dans l<br>ande d'admission, pour vous prononce<br>es de réponses. |                       |  |
|-------------------------------------------------|--------------------------------------|----------------------------------------|----------------------------------------------------------------------------------------------------|-----------------------|--|
| Domaine*                                        | Médico-social                        |                                        |                                                                                                    |                       |  |
| Numéro FINESS*                                  | 240009407                            |                                        |                                                                                                    |                       |  |
| Numéro SIRET                                    | 38952549400016                       |                                        |                                                                                                    |                       |  |
| Entité juridique*                               | S.A.R.L. ARPPAD (389525494           | 4 240002492)                           | Informations                                                                                                    | s grisées car         |  |
| Territoire de santé*                            | Dordogne                             |                                        | directement                                                                                                    | importées dans        |  |
| Territoire médico-social *                      | Grand Périgueux                      |                                        | Viatrajectoir                                                                                                    | e à partir du Finess. |  |
| Catégorie d'établissement*                      | Maison de Retraite                   |                                        | Données no                                                                                                    | n modifiables.        |  |
| Mode de fixation des tarifs*                    | PD EHPAD partiel HAS                 | Z                                      | -                                                                                                    |                       |  |
| Coordination de référence*                      | Nord Aquitaine PA                    |                                        | -                                                                                                    | ]                     |  |

**Via** I rajectoire

en Nouvelle-Aauitain

10

#### <u>16/03/2017</u>

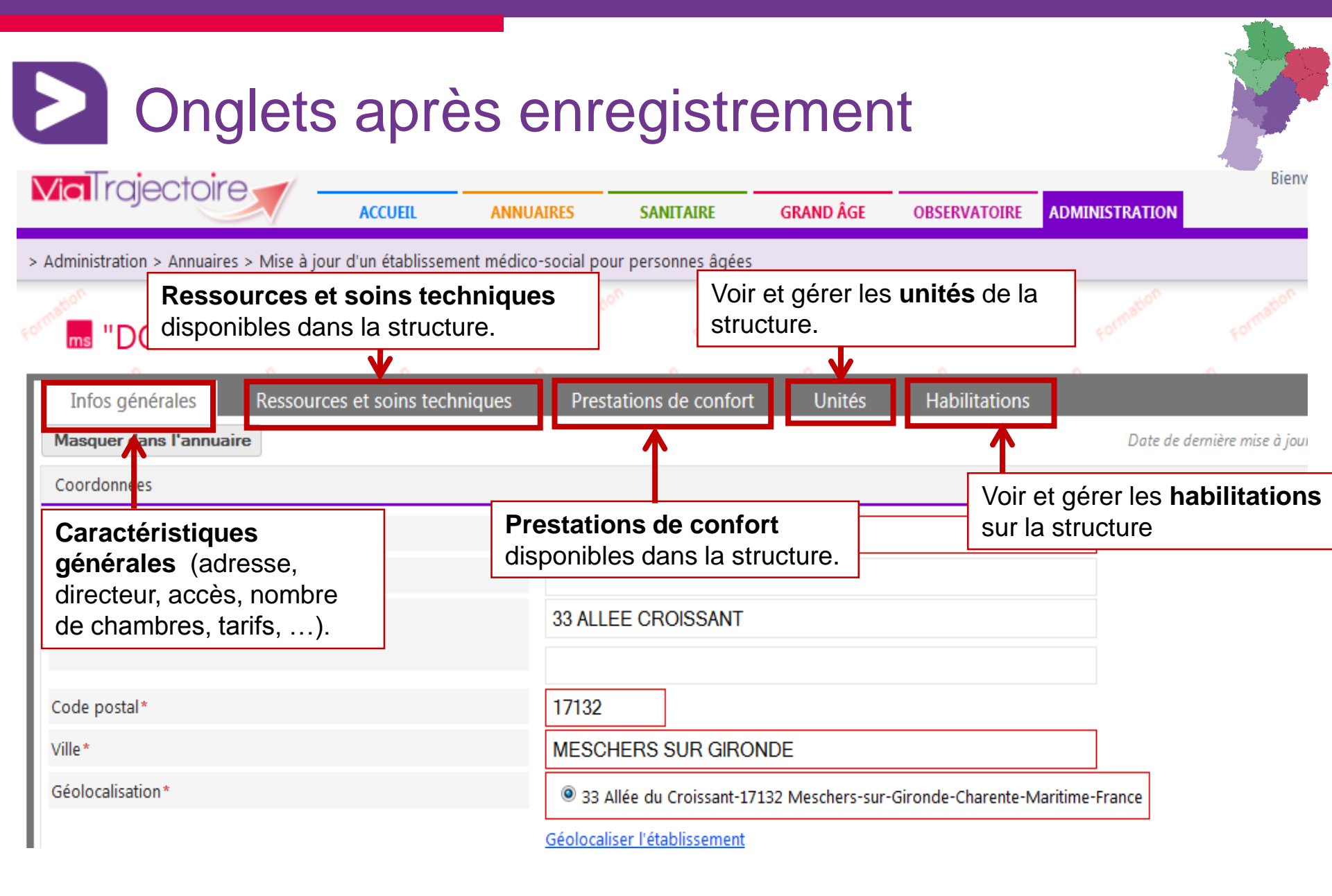

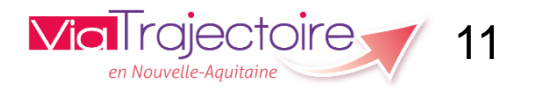

# Renseigner les ressources et soins techniques de la structure

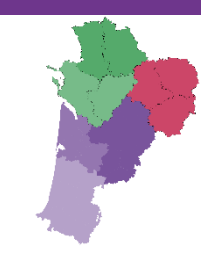

| Infos générales         | Ressources et soins techniques                 | Prestation     | ns de confort        | Unités        | Habilitations        |              |             |           |
|-------------------------|------------------------------------------------|----------------|----------------------|---------------|----------------------|--------------|-------------|-----------|
|                         |                                                |                |                      | Date de a     | lernière mise à jour | : 21/04/2015 | Enregistrer | Annuler   |
| SOINS MÉDICOTEC         | CHNIQUES                                       |                |                      |               |                      |              |             |           |
| Chambre implantable     | e ?                                            |                |                      |               |                      |              |             |           |
| Colostomie              |                                                | Informa        | tions con            | npléme        | ntaires              |              |             |           |
| Etablissement sécuris   | sé <b>?                                   </b> | Dermettant de  | limitar la risque de | fuque par div |                      |              |             |           |
| Gastrostomie            | C                                              | moyens : brace | elet anti-fugue, dig | gicode,       | ers                  |              |             |           |
| 🗆 Kinésithérapie 🥐      |                                                |                |                      |               |                      |              |             |           |
| Organisation des tran   | nsfusions 🕐                                    |                |                      |               |                      |              |             |           |
| 🗆 Oxygénothérapie 🥐     |                                                |                |                      |               |                      |              |             |           |
| Sende urinaire          |                                                |                | Cochez               | les res       | sources              | s disp       | onibles     |           |
| Sondes d'alimentatio    | en 🕐                                           |                | dans l'ét            | tablisse      | ment                 | -            |             |           |
| Sondes de trachéotor    | mie                                            |                | danoro               |               |                      |              |             |           |
| Suivi psychiatrique     | ? 🗧                                            |                |                      |               |                      |              |             |           |
| Urétérostomie           |                                                |                |                      |               |                      |              |             |           |
| □ Ventilation non invas | ive VNI 🕐                                      |                |                      |               |                      |              |             |           |
| TYPES DE PRISES E       | IN CHARGE                                      |                |                      |               |                      |              |             |           |
| Acceptation des dialy   | yses péritonéales                              |                |                      |               |                      |              |             |           |
| Acceptation des résid   | dents hémodialysés 🕐                           |                |                      |               |                      |              |             |           |
| Prise en charge des tr  | roubles du comportement sévères (déments       | ) ?            |                      |               |                      |              |             |           |
| Prise en charge SMTI    | ?                                              |                |                      |               |                      |              |             |           |
| Prise en charge spéci   | fique Alzheimer ou apparenté ?                 |                |                      |               |                      |              |             |           |
| Prise en charge spéci   | fique Personnes Handicapées Psychiques âg      | gées           |                      |               |                      |              |             |           |
|                         |                                                |                |                      | Date de a     | lernière mise à jour | : 21/04/2015 | Enregistrer | 🐼 Annuler |

## Renseigner les prestations de confort de la structure

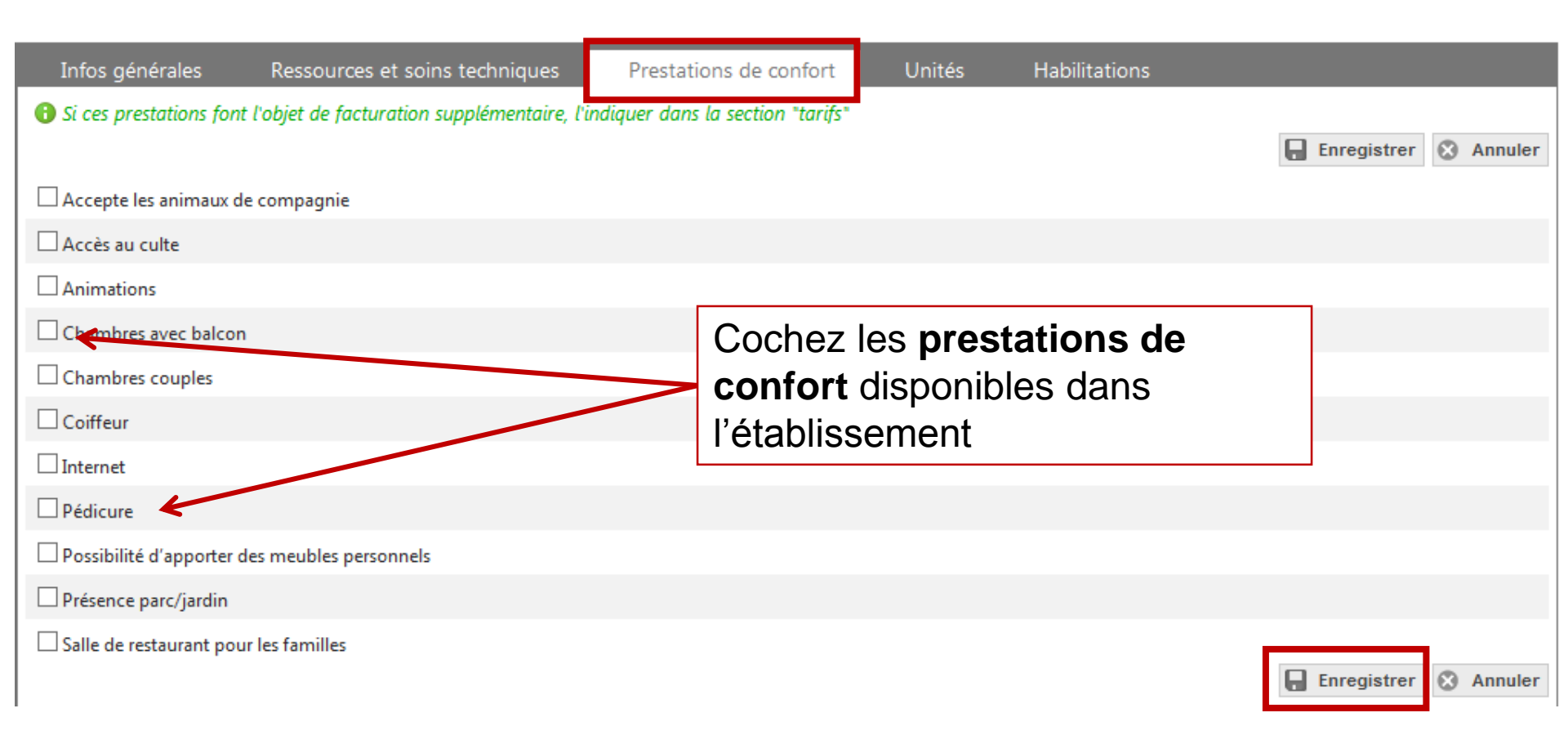

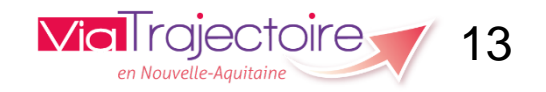

# Créer, modifier, fermer une unité

Une unité représente un type d'hébergement proposé au sein de l'établissement, déclaré dans Finess.

Par exemple :

- Hébergement temporaire = unité 1
- Accueil de jour = unité 2
- PASA = unité 3...

## 🔜 "DOUCEUR DE VIVRE" P.U.V.

| Infos générales                 | Ressources et soins techniques | Prestations de confort | Unités | Habilitations | , i la companya da companya da companya da companya da companya da companya da companya da companya da companya |  |
|---------------------------------|--------------------------------|------------------------|--------|---------------|----------------------------------------------------------------------------------------------------|--|
| Modifier / définir les <b>u</b> | NITÉS DE L'ÉTABLISSEMENT :     |                        |        |               |                                                                                                    |  |
| Aucune unité déclarée           | 2                              |                        |        |               |                                                                                                    |  |
| Ajouter une unité               |                                |                        |        |               |                                                                                                    |  |
|                                 |                                |                        |        |               |                                                                                                    |  |

Lien pour **créer** une unité. Une ou plusieurs unités peuvent être créées, modifiées et fermées en tout temps.

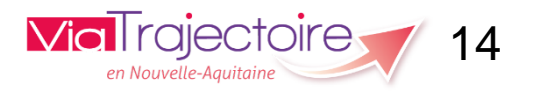

Retour

# Renseigner les caractéristiques générales et médicales de l'unité

| Infos générales                          |                                                       |
|------------------------------------------|-------------------------------------------------------|
|                                          | Créer Annuler                                         |
| Caractéristiques générales               |                                                       |
| Nom*                                     | Lien pour <b>créer</b> une unité                      |
| Code de l'unité                          |                                                       |
| Grand groupe de discipline d'équipement* | Hébergement Personnes Agées                           |
| Discipline d'équipement*                 | Accueil en Maison de Retraite                         |
| Mode de fonctionnement*                  | Accueil de Jour (21)                                  |
| Clientèle*                               | Personnes Agées (Sans Autre Indication) (700)         |
| Responsable de l'unité* i                | Nom - Prénom Sélectionnez ou saisissez un responsable |
|                                          | Coordonnées i :                                       |
|                                          | Tel                                                   |
|                                          | Fax Apres avoir clique sur <b>Creer</b> , la          |
| Caractéristiques médicales               | case verte de validation s'affiche.                   |
| Nombre de lits/places installés          | (ne rien mettre si non communiqué)                    |
| Descriptif                               | L'unité médico-sociale a bien été créée. 15           |
|                                          |                                                       |

## Modifier ou fermer une unité

## B "DOUCEUR DE VIVRE" P.U.V.

Prestations de confort Infos générales Ressources et soins techniques Unités Habilitations MODIFIER / DÉFINIR LES UNITÉS DE L'ÉTABLISSEMENT : UNITÉS HÉBERGEMENT PERSONNES AGÉES : Discipline Mode de fonctionnement Nom Clientèle Personnes Alzheimer ou maladies EHPAD Douceur de Vivre - PASA Accueil en Maison de Retraite Accueil de Jour Modifier Fermer apparentées Ajouter une unité Fermeture d'une unité Lien pour mettre à jour Voulez-vous vraiment fermer cette unité ? En cas de fermeture définitive, les caractéristiques de l'unité seront effacées et l'unité ne une unité sera plus affichée. Pour fermer l'unité, indiquer le type de fermeture, saisir un commentaire (facultatif) puis cliquer sur "Valider" : Type de fermeture\* : Fermeture temporaire
Fermeture définitive Lien pour fermer une unité de façon Commentaire (motif de fermeture, date, durée...) : temporaire ou définitive **Via**Trajectoire Valider Annuler 16 16/03/2017 en Nouvelle-Aquitain

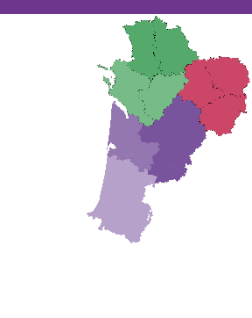

Retour

Créer/supprimer une habilitation

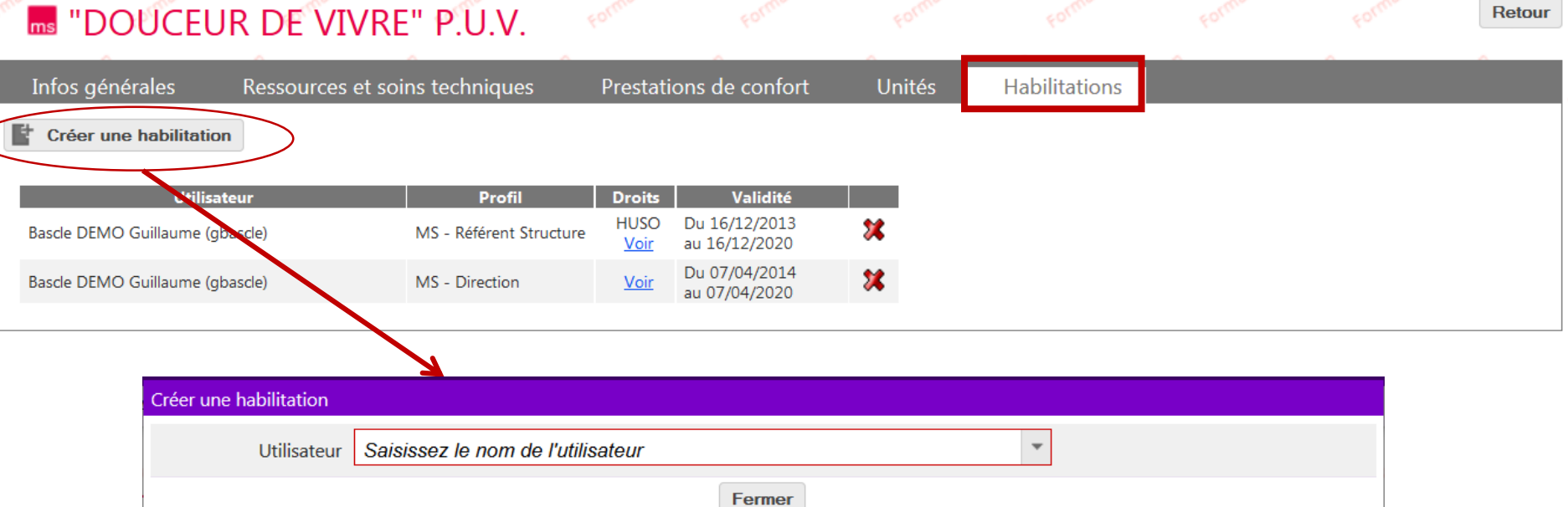

Si l'utilisateur a le droit de gérer les habilitations sur la structure, celui-ci pourra **créer ou supprimer une habilitation** à partir de cet écran.

| Fermer                                                    |                                                                                                    |
|-----------------------------------------------------------|----------------------------------------------------------------------------------------------------|
|                                                           |                                                                                                    |
|                                                           |                                                                                                    |
| fictif DEMO compte (cfictif, mailfictif@hopitalfictif.fr) |                                                                                                    |
| Aucune habilitation                                       |                                                                                                    |
| Choisir un profil                                         |                                                                                                    |
| du 22/04/2015 🗊 au jj/mm/aaaa 節                           |                                                                                                    |
|                                                           | Insérer l'habilitation                                                                                                    |
| Fermer                                                    | 17                                                                                                    |
|                                                           | fictif DEMO compte (cfictif, mailfictif@hopitalfictif.fr) Aucune habilitation Choisir un profil du 22/04/2015  au jj/mm/aaaa Fermer Fermer |

Créer/supprimer une habilitation

| Créer une habilitation        |                                             |                                  |  |  |  |  |
|-------------------------------|---------------------------------------------|----------------------------------|--|--|--|--|
| Utilisateur fictif DEMO compt | npte (cfictif, mailfictif@hopitalfictif.fr) |                                  |  |  |  |  |
| Aucune habilitat              | ion                                         |                                  |  |  |  |  |
| Profil Choisir un profil      | fil                                         |                                  |  |  |  |  |
| Validité du                   | ∰ au jj/mm                                  | n/aaaa 🗊                         |  |  |  |  |
|                               |                                             | Aucune habilitation              |  |  |  |  |
|                               | Profil                                      | MS - Accompagnant PA médical     |  |  |  |  |
|                               | Droits                                      | MS - Accompagnant PA médical     |  |  |  |  |
|                               |                                             | MS - Accompagnant PA non médical |  |  |  |  |
|                               |                                             | MS - Direction                   |  |  |  |  |
|                               |                                             | MS - IDE Coordonnateur           |  |  |  |  |
| Liste des profils du          |                                             | MS - Médecin Coordonnateur       |  |  |  |  |
| volet « Grand Age »           |                                             | MS - Référent Structure          |  |  |  |  |
| donnant des droits            |                                             |                                  |  |  |  |  |
| différents aux                |                                             | V                                |  |  |  |  |
| utilicatoure                  |                                             | L'habilitation a été incérée     |  |  |  |  |
| 3/03/2017                     |                                             | L'habilitation a ete inseree. 18 |  |  |  |  |

D

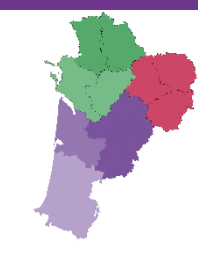

## Merci pour votre attention

Pour contacter l'équipe ViaTrajectoire Nouvelle-Aquitaine:

Par téléphone : 0805 690 656

Par email : infos@viatrajectoire-na.fr

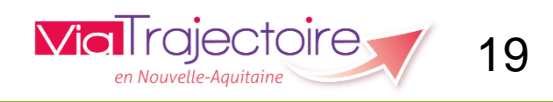